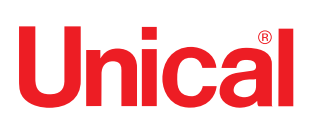

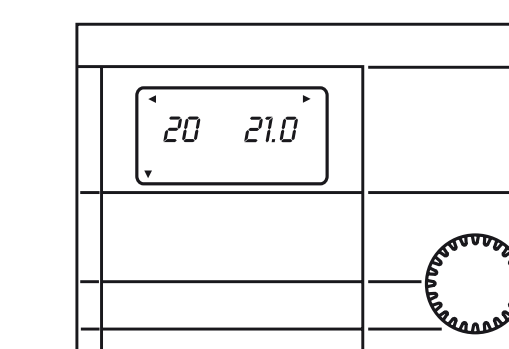

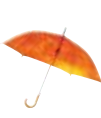

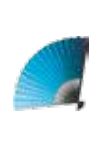

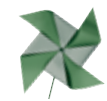

# **E8**

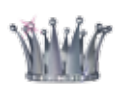

SYSTEEMBEHEERDER VOOR :

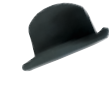

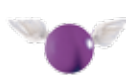

# **BEDIENINGS HANDLEIDING**

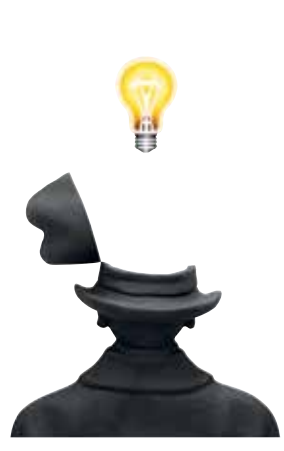

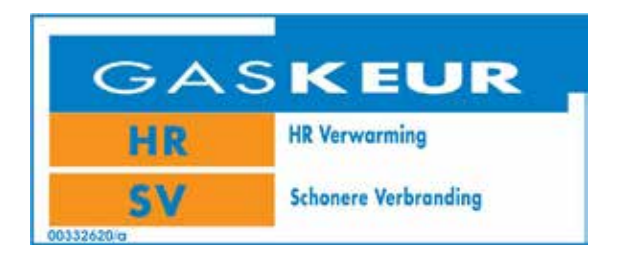

# Inhoudsopgave

## INHOUDSOPGAVE

| 1 | Symbolen gebruikt in deze handleiding                     | 2  |
|---|-----------------------------------------------------------|----|
| 2 | Correct gebruik van het apparaat                          | 2  |
| 3 | Waterbehandeling                                          | 2  |
| 4 | Informatie, die aan de gebruiker moet worden overgedragen | 3  |
| 5 | Veiligheidswaarschuwingen                                 |    |
| 6 | Gebruikers instructie                                     | 4  |
|   | 6.1 Extra mogelijkheden instellen                         | 20 |
|   | 6.2 Toegangscode instellen                                | 20 |
|   | 6.3 Foutmeldingen                                         | 21 |
| 7 | SNELLE START                                              | 22 |
|   |                                                           |    |

## 1 - GEBRUIKTE SYMBOLEN IN DEZE HANDLEIDING

Tijdens het lezen van deze handleiding vragen wij speciale aandacht voor de tekst onderdelen, waar de volgende symbolen zijn geplaatst.

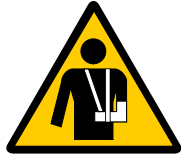

**Gevaarlijk:** Geeft aan dat er een serieus gevaar voor de persoonlijke veiligheid kan ontstaan.

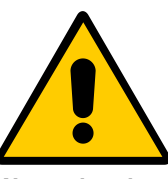

Waarschuwing: Geeft aan dat er een potentieel gevaar voor het product of omgeving kan ontstaan.

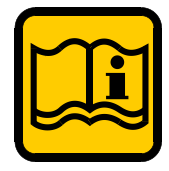

**Opmerking:** Geeft een suggestie voor de gebruiker.

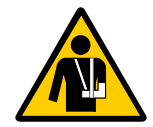

## 2 - CORRECT GEBRUIK VAN DE APPARATUUR

De Modulex apparatuur is ontworpen voor gebruik in hedendaagse verwarmingssystemen en in overeenstemming met de meest recente veiligheidsregels. Echter, ondeskundig gebruik kan leiden tot gevaar voor de veiligheid van personen en tot beschadiging van de apparatuur of andere objecten. De apparatuur is ontworpen voor gebruik in verwarmingssystemen met een circulatiesysteem. Oneigenlijk gebruik van de apparatuur in andere toepassingen wordt afgeraden. Unical is niet verantwoordelijk voor schade of verwondingen veroorzaakt door ondeskundig of oneigenlijk gebruik van de apparatuur. In deze gevallen is de gebruiker in zijn geheel zelf verantwoordelijk. Om de apparatuur volledig in overeenstemming met haar toepassing te gebruiken, is het essentieel de handleiding nauwkeurig op te volgen.

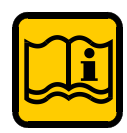

## 3 - WATERBEHANDELING

- De hardheid van het voedingswater bepaald de frequentie waarin de warmtewisselaar gereinigd moet worden.
- In gebieden met hard water, waar de hardheid boven de 15°f komt, is een waterontharder aan te bevelen. De keuze van de juiste waterontharder moet in overeenstemming met samenstelling van het water zijn.
- Om kalkvorming zoveel mogelijk te voorkomen, is het raadzaam de watertemperatuur van het tapwater zo dicht mogelijk bij de daadwerkelijk gewenste tapwatertemperatuur te brengen.
- Wij adviseren de toestand van de warmtewisselaar van het tapwater aan het einde van het eerste jaar te controleren op vervuiling. Afhankelijk van de geconstateerde vervuiling kan bepaald worden wat de interval van het onderhoud moet zijn.

## 4 - INFORMATIE, DIE AAN DE GEBRUIKER MOET WORDEN OVERGEDRAGEN

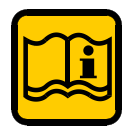

De gebruiker moet geïnstrueerd worden in het gebruik van de apparatuur, speciale aandacht moet uitgaan naar:

• Overhandig deze handleiding aan de gebruiker, samen met de andere informatie behorende bij deze apparatuur. Deze informatie bevindt zich in de enveloppe in de verpakking. De gebruiker moet deze informatie op een veilige plaats bewaren, zodat deze altijd beschikbaar is en als identificatie gebruikt kan worden.

• Informeer de gebruiker over de belangrijkheid van de luchtinlaat ventilatoren en de rookgasafvoer. Benadruk dat het absoluut verboden is wijzigingen aan de apparatuur aan te brengen.

• Informeer de gebruiker hoe waterdruk in het systeem gecontroleerd kan worden en hoe hij de juiste waterdruk kan realiseren.

• Leg uit wat de functie is van de tijdinstellingen, regelaarapparatuur, thermostaten en radiatoren om het meest efficiënte energieverbruik te garanderen.

• Herinner de gebruiker er aan dat er 1 keer per jaar inspectief onderhoud moet worden uitgevoerd en elke 2 jaar een analyse van de verbranding gemaakt moet worden. Dit altijd in overeenstemming met de meest recente wetgeving.

• Als de apparatuur wordt verkocht of wordt verplaatst of als er een andere gebruiker verantwoordelijk wordt, verzeker u er dan van dat de handleiding mee gaat. Zo kan deze ten alle tijden geraadpleegd worden door de nieuwe gebruiker.

Het niet opvolgen van de instructies in de handleiding, die met de apparatuur wordt meegeleverd, kan verwonding of schade aan personen, dieren en andere apparatuur veroorzaken. De fabrikant kan hiervoor niet verantwoordelijk worden gehouden.

## 5 - VEILIGHEIDSWAARSCHUWINGEN

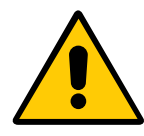

### Waarschuwing

Het installeren, wijzigen en service verlenen aan de installatie dient te worden uitgevoerd in overeenstemming met de plaatselijke regelgeving, volgens de instructies van UNICAL en uitsluitend door gekwalificeerd personeel met ervaring in verwarmings- en tapwatersystemen. Het niet opvolgen van de instructies in de handleiding kan verwonding of schade aan personen, dieren en andere apparatuur veroorzaken. De fabrikant kan hiervoor niet verantwoordelijk worden gehouden.

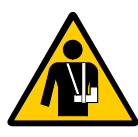

#### Gevaarlijk

Het installeren, wijzigen en service verlenen aan de installatie dient te worden uitgevoerd door gekwalificeerd personeel met ervaring in verwarmings- en tapwatersystemen. Unical adviseert u hiervoor een onderhoudscontract af te sluiten. Het installeren, wijzigen en service verlenen aan de installatie door ongekwalificeerd personeel kan verwonding of schade aan personen, dieren en andere apparatuur veroorzaken. De fabrikant kan hiervoor niet verantwoordelijk worden gehouden.

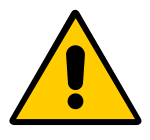

#### Modificaties aan onderdelen bevestigt aan de apparatuur

Voer geen modificaties uit op de volgende onderdelen:

- Aan de rookgas -, lucht -, water leidingen en de elektrische bedrading
- Aan de gasleiding, veiligheidsapparatuur en waterafvoer
- Aan componenten van de constructie, die invloed hebben op de veiligheid

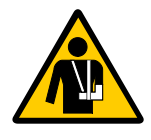

## Een gasgeur

Als u gas ruikt volg dan de volgende instructies nauwlettend op:

- Schakel geen elektrische componenten in of uit.
- Rook niet.
- Maak geen gebruik van uw telefoon
- Sluit de hoofd gaskraan
- Open alle ramen en deuren van de ruimte waar u de gaslucht heeft gesignaleerd
- Informeer uw gasbedrijf of uw installateur gespecialiseerd in het service verlenen aan verwarmingssystemen.

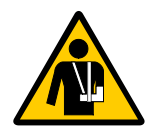

## Explosie en makkelijk ontvlambare stoffen

Gebruik geen of laat nooit explosieve of makkelijk ontvlambare stoffen (bijvoorbeeld benzine, verf, papier etc.) in de ruimte waar de apparatuur is geïnstalleerd.

#### **DE INSTELWAARDEN WIJZIGEN VOOR DE SYSTEEMBEHEERDER E8** 6 -

Voor meer informatie wordt verwezen naar de handleiding geleverd met de E8

## HOOFDMENU

## Algemeen

Samenvatting van de ingestelde waarden Service => voor de monteur Datum/tijd/vakantie => voor de gebruiker

### Weergave

Weergave van systeem van waarden (VB: voeler- gewenste waarde). Instellingen veranderen is niet mogelijk. Een bedieningsfout is uitgesloten

### Gebruiker

Samenvatting van de ingestelde waarden, die door de gerbuiker ingesteld zijn.

### Tijdprogramma

Samenvatting van het tijdsprogramma voor het verwarmingssysteem, de warmwaterkring en eventueel de extra functies.

#### Monteur

Samenvatting van het tijdsprogramma voor het verwarmingssysteem, de warmwaterkring en eventueel de extra functies

## Monteur brander (alleen bij BA via BUS)

Samenvatting van de door de branderautomaten gestuurde waarden.

## SUBMENU

De instelwaarden zijn in verschillende submenu's

- Installatie
- Warmwater (tapwater)
- Stookkring 1
- Stookkring 2
- ZONNE / MF

## Installatie

Alle display- en instelwaarden, die betrekking hebben op de warmtebron of de totale installatie, resp. die niet kunnen worden toegewezen aan een verbruikscircuit.

#### Warmwater

Alle weergave- en instelwaarden die betrekking hebben op de centrale warmwaterbereiding, inclusief circulatie.

#### Stookkring I/II

Alle weergave- en instelwaarden die betrekking hebben op de desbetreffende verbruikscircuit (ook bijv. als gedecentraliseerd warmwatercircuit).

### Zonne-energie / MF

Alle weergave- en instelwaarden die betrekking hebben op de zonne-energiewinning en de instelling van het multi-functierelais.

## Werkwijze instellen parameters

|        | Algemeen        | SERVICE<br>DATUM/TLID/VAKANTIE |  |  |
|--------|-----------------|--------------------------------|--|--|
| klepje | Links of        | draaien 💋                      |  |  |
| open   | Rechts          | s draaien 🛛 🕅                  |  |  |
|        | Weergave        | gave INSTALLATIE               |  |  |
|        |                 | KRING I                        |  |  |
|        |                 | KRING II                       |  |  |
|        |                 | ZONNE/MF                       |  |  |
|        | Gebruiker       | INSTALLATIE                    |  |  |
|        |                 | WARMWATER                      |  |  |
|        |                 | KRING I                        |  |  |
|        |                 | KRING II                       |  |  |
|        |                 | ZONNE/MF                       |  |  |
|        | Tijdprogramma   | PROG-IRPOMP                    |  |  |
|        |                 | WW-PROGRAMMA                   |  |  |
|        |                 | VERW PROG I III                |  |  |
|        |                 | etc                            |  |  |
|        | Monteur         | INSTALLATIE                    |  |  |
|        |                 | WARMWATER                      |  |  |
|        |                 | KRING I                        |  |  |
|        |                 | KRING II                       |  |  |
|        |                 | ZONNE/MF                       |  |  |
|        | Monteur brander | orander INSTALLATIE            |  |  |

Selecteer een menu met de draaiknop

De waarde

veranderd kan

worden wordt

weergegeven.

welke

Wanneer het menu is bereikt van biiv. HOLR is deze in te stellen door op de progtoets te drukken

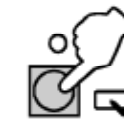

Verander de waarde doormiddel Van de draaiknop

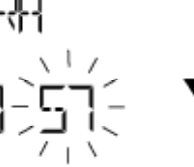

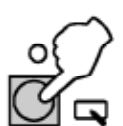

Ga naar de volgende waarde die u wilt vervangen doormiddel van de draaiknop en herhaal dezelfde procedure.

Prog-toets indrukken! => Keuze van waarde LED brandt => instellingen veranderen is nu mogelijk

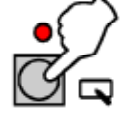

Druk de progtoets in om de waarde vast te leggen. (de LED schakelt uit)

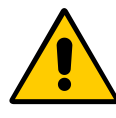

Bij de eerste keer dat de bedieningsklep geopend wordt na het aanleggen van de spanning verschijnt <u>eenmalig</u> het menu INSTALLATIE. Na het instellen van de hier samengevatte waarden is de regelaar gebruiksklaar.

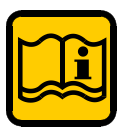

## Waarschuwig:

In de volgende tabellen zijn de fabrieksinstellingen te zien. Wanneer er geen wijziging plaatsvind blijven de waarden op de eerder gekozen stand.

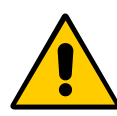

Stel de volgende waarden in: NEDERLANDS, TIJD, JAAR, MAAND, DAG. BUS - ID HS leeg laten \_ \_

## De overige parameters zijn al ingesteld

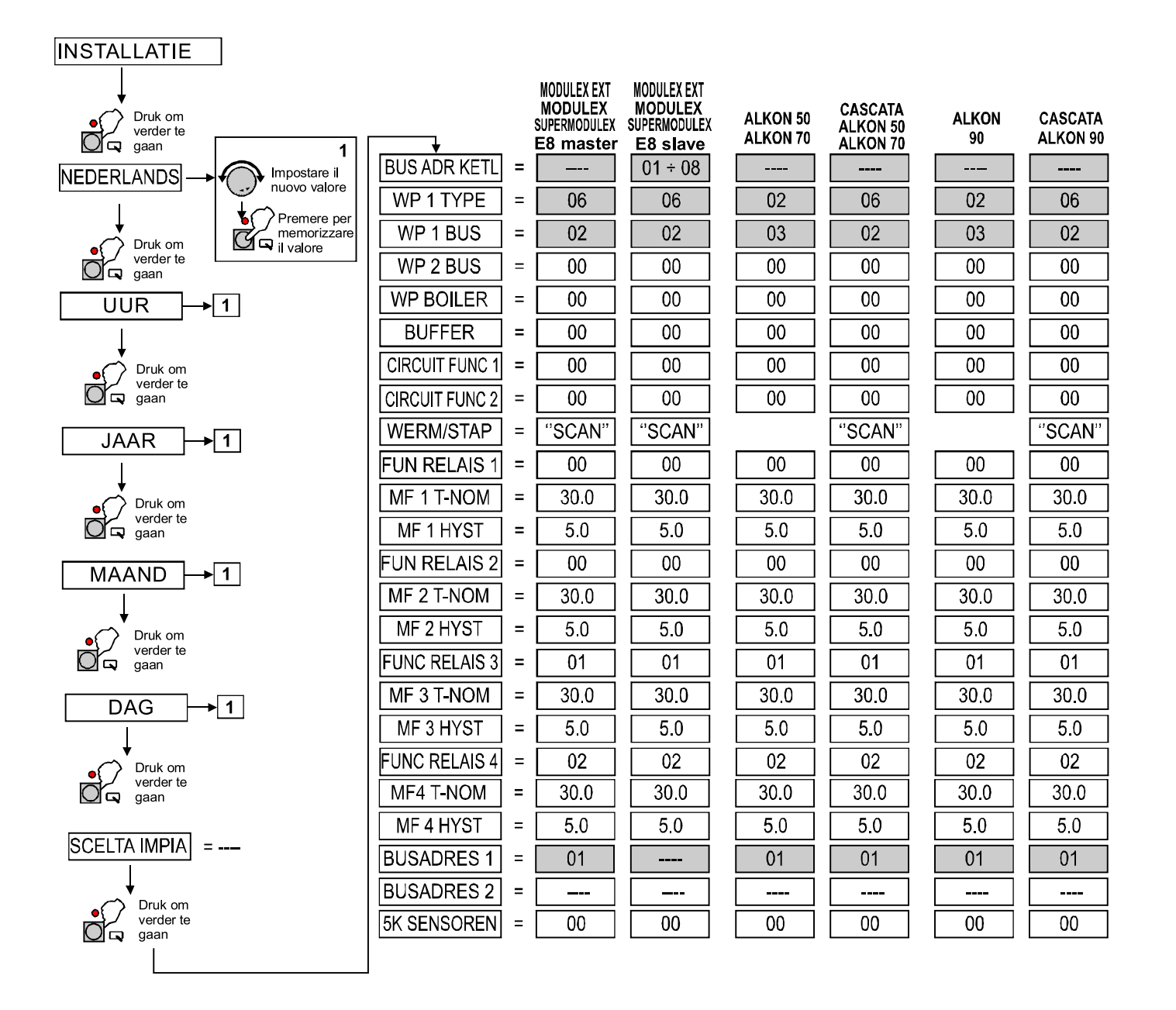

## Beschrijving MENU: ALGEMEEN

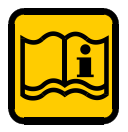

Het ALGEMEEN menu is opgedeeld in twee delen namelijk: DATUM/TIJD en ONDERHOUD

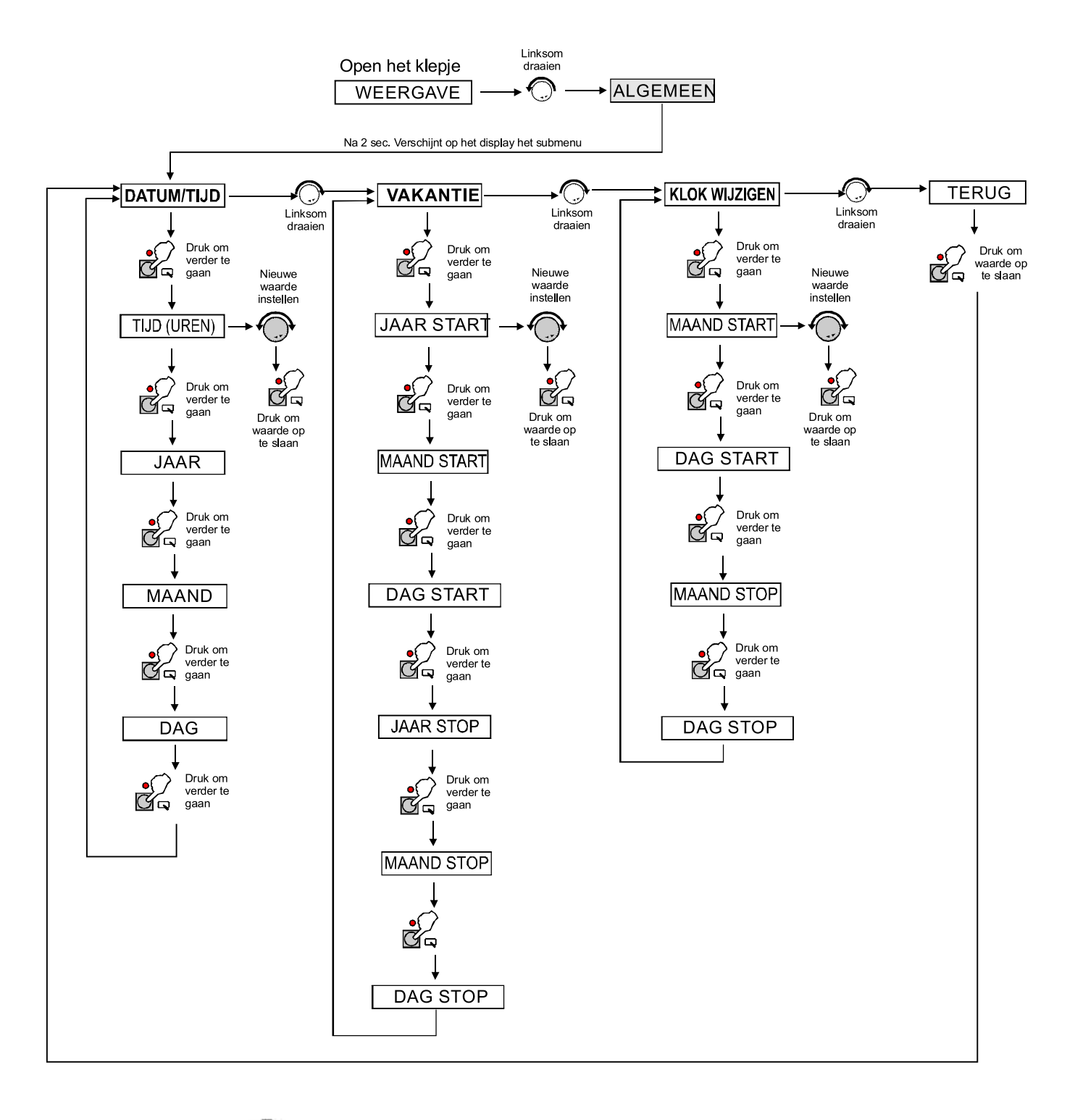

(\*) Alleen plaatsen op het klepje gesloten.

# ALGEMEEN

| MENU        | BESCHRIJVING                                        | REGELING      |  |
|-------------|-----------------------------------------------------|---------------|--|
| DATUM/TIJD  |                                                     |               |  |
| TIJD        | Huidige minuten knipperen en kunnen versteld worden | 00:00 - 24:00 |  |
| JAAR        | Huidige jaar instellen                              | XXXX          |  |
| MAAND       | Huidige maand instellen                             | 01 - 12       |  |
| DAG         | Huidige dag instellen                               | 01 - 31       |  |
| VAKANTIE    |                                                     |               |  |
| YAAR START  | Huidige jaar vakantie instellen                     | XXXX          |  |
| MAAND START | Huidige maand vakantie instellen                    | 01 - 12       |  |
| DAG START   | Huidige dag vakantie instellen                      | 01 - 31       |  |
| YAAR STOP   | Huidige jaar vakantie einde instellen               | XXXX          |  |
| MAAND STOP  | Huidige maand vakantie einde instellen              | 12 - 31       |  |
| DAG STOP    | Huidige dag vakantie einde instellen                | 01 - 31       |  |
| ZOMERTIJD   |                                                     |               |  |
| MAAND START | Maand instellen wanneer de zomertijd begint         | 01 - 12       |  |
| DAG START   | Dag instellen wanneer de zomertijd begint           | 01 - 31       |  |
| MAAND EINDE | Maand instellen wanneer de wintertijd begint        | 12 - 31       |  |
| DAG EINDE   | Dag instellen wanneer de wintertijd begint          | 01 - 31       |  |

Beschrijving MENU: ONDERHOUD

#### Linksom Linksom draaien draaien Open het klepje DATUM/TIJD **ONDERHOUD** ALGEMEEN WEERGAVE Druk om verder te • C gaan Na 2 sec. Verschijnt op het display het submenu TEST RELAIS SENSOR TEST ANDERE WAARDES Rechtsom Rechtsom draaien draaien Druk om Druk om verder te verder te K. G q -5 gaan gaan Rechtsom draaien Rechtsom TOEGANGS SENSOR TEST SW NO XXXX Voer de draaien CODE Z code in ໌ຊ Rechtsom (\*) CAS-HANDM 1+8 draaien Rechtsom **BRAND TIJD 1+8** Rechtsom draaien draaien Rechtsom **BR-STARTS 1+8** Rechtsom draaien F1 **RELAIS TEST 00** draaien Rechtsom STB TEST 1+8 Rechtsom draaien F2 draaien Rechtsom SERVICE 1+8 Rechtsom draaien F3 Rechtsom draaien Rechtsom **RESET GEBR 00** draaien draaien F5 Rechtsom draaien Rechtsom Rechtsom **RELAIS TEST 01 RESET MONTEUR 00** Rechtsom draaien draaien F6 draaien Rechtsom **RELAIS TEST 02** Rechtsom **RES TIJDPRG 00** draaien draaien F8 Rechtsom draaien **RELAIS TEST 03** Rechtsom Rechtsom TERUG Rechtsom draaien draaien F9 draaien **RELAIS TEST 04** Rechtsom draaien Rechtsom F11 -1 draaien **RELAIS TEST 05** Rechtsom draaien Rechtsom F12 draaien Druk om menu **RELAIS TEST 06** Rechtsom te verlaten draaien Rechtsom F13 draaien Rechtsom **RELAIS TEST 07** draaien Rechtsom F14 draaien Rechtsom **RELAIS TEST 08** draaien F15 Rechtsom draaien **RELAIS TEST 09** Rechtsom draaien **RELAIS TEST 10** Rechtsom draaien Rechtsom **RELAIS TEST 11** draaien Druk om menu te verlaten Druk om menu te verlaten

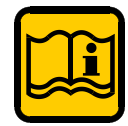

OPMERKING: Sommige menu's zullen alleen zichtbaar zijn wanneer de juiste sensor is aangesloten V.B. WARMWATER zal alleen worden weergegeven wanneer een buffervat is aangesloten.

## MENU ONDERHOUD

| MENU                                                        | BESCHRIJVING                                                                     |  |  |  |  |
|-------------------------------------------------------------|----------------------------------------------------------------------------------|--|--|--|--|
| RELAISTEST                                                  |                                                                                  |  |  |  |  |
| RELAISTEST 00                                               | Geen relais                                                                      |  |  |  |  |
| RELAISTEST 01                                               | A1: Pomp groep 1                                                                 |  |  |  |  |
| RELAISTEST 02                                               | A2: Pomp groep 2                                                                 |  |  |  |  |
| RELAISTEST 03                                               | A3: Warmwatervulpomp                                                             |  |  |  |  |
| RELAISTEST 04                                               | A4: Mengventiel OPEN stookkring 2                                                |  |  |  |  |
| RELAISTEST 05                                               | A5: Mengventiel DICHT stookkring 2                                               |  |  |  |  |
| RELAISTEST 06                                               | A6: WP 1 ON                                                                      |  |  |  |  |
| RELAISTEST 07                                               | A7: Warmtebron 2 AAN 2 traps: WP 1+2 (na 10s) AAN                                |  |  |  |  |
| RELAISTEST 08                                               | A8: MENGK OPEN Stookkring 1 / Multifunctie 1                                     |  |  |  |  |
| RELAISTEST 09                                               | A9: MENGK GESLOTEN Stookkring 1 / Multifunctie 1                                 |  |  |  |  |
| RELAISTEST 10                                               | A10: Multifunctie 3                                                              |  |  |  |  |
| RELAISTEST 11                                               | A11: Collectorpomp / Multifunctie 4                                              |  |  |  |  |
| SENSOR TEST                                                 |                                                                                  |  |  |  |  |
| F1                                                          | Boilerbuffervattemperatuur Onder                                                 |  |  |  |  |
| F2                                                          | Boilerbuffervattemperatuur Midden of                                             |  |  |  |  |
| F3                                                          | Boilerbuffervattemperatuur Boven                                                 |  |  |  |  |
| F5                                                          | Omgevingstemperatuur Stookkring 2                                                |  |  |  |  |
| F6                                                          | Warmwatertemperatuur boven                                                       |  |  |  |  |
| F8                                                          | Warmtebron-/collectortemperatuur                                                 |  |  |  |  |
| F9                                                          | Buitentemperatuur                                                                |  |  |  |  |
| F11                                                         | Aanvoertemperatuur Stookkring 1 of temperatuur multifunctie 1                    |  |  |  |  |
| F12Warmwatertemperatuur onder of temperatuur multifunctie 2 |                                                                                  |  |  |  |  |
| F13                                                         | Temperatuur vaste-brandstofketel of Collector 2 of temperatuur<br>Multifunctie 3 |  |  |  |  |
| F14                                                         | Collector 1 temperatuur of temperatuur multifunctie 4                            |  |  |  |  |
| F15                                                         | Omgevingstemperatuur Stookkring 2 resp. Meetwaarde van de                        |  |  |  |  |
|                                                             |                                                                                  |  |  |  |  |
| ANDERE WAARDES                                              |                                                                                  |  |  |  |  |
| SW NO XXX-XX                                                | Softwarenummer met index                                                         |  |  |  |  |
| CAS-HANDM Brandertrappen van de cascade                     |                                                                                  |  |  |  |  |
| BRAND TIJD (1-8)                                            | Branderlooptijd voor alle trappen                                                |  |  |  |  |
| BR-STARTS (1-8)                                             | Branderstarts voor alle trappen                                                  |  |  |  |  |
| STB-TEST (1-8)                                              | Veiligheidstemperatuurbegrenzer-test met weergave van de                         |  |  |  |  |
| temperatuur van de WP start met knop (ingedrukt houden)!    |                                                                                  |  |  |  |  |
| SERVICE                                                     | Invoer van datum/bedrijfsuren voor de servicemelding                             |  |  |  |  |
| RESET GEBR.00                                               | Niet gebruiken                                                                   |  |  |  |  |
| RESET EXPERT 00 Niet gebruiken                              |                                                                                  |  |  |  |  |
| RES TIJDPRO 00                                              | Niet gebruiken                                                                   |  |  |  |  |
| TERUG                                                       |                                                                                  |  |  |  |  |

## Beschrijving MENU: WEERGAVE

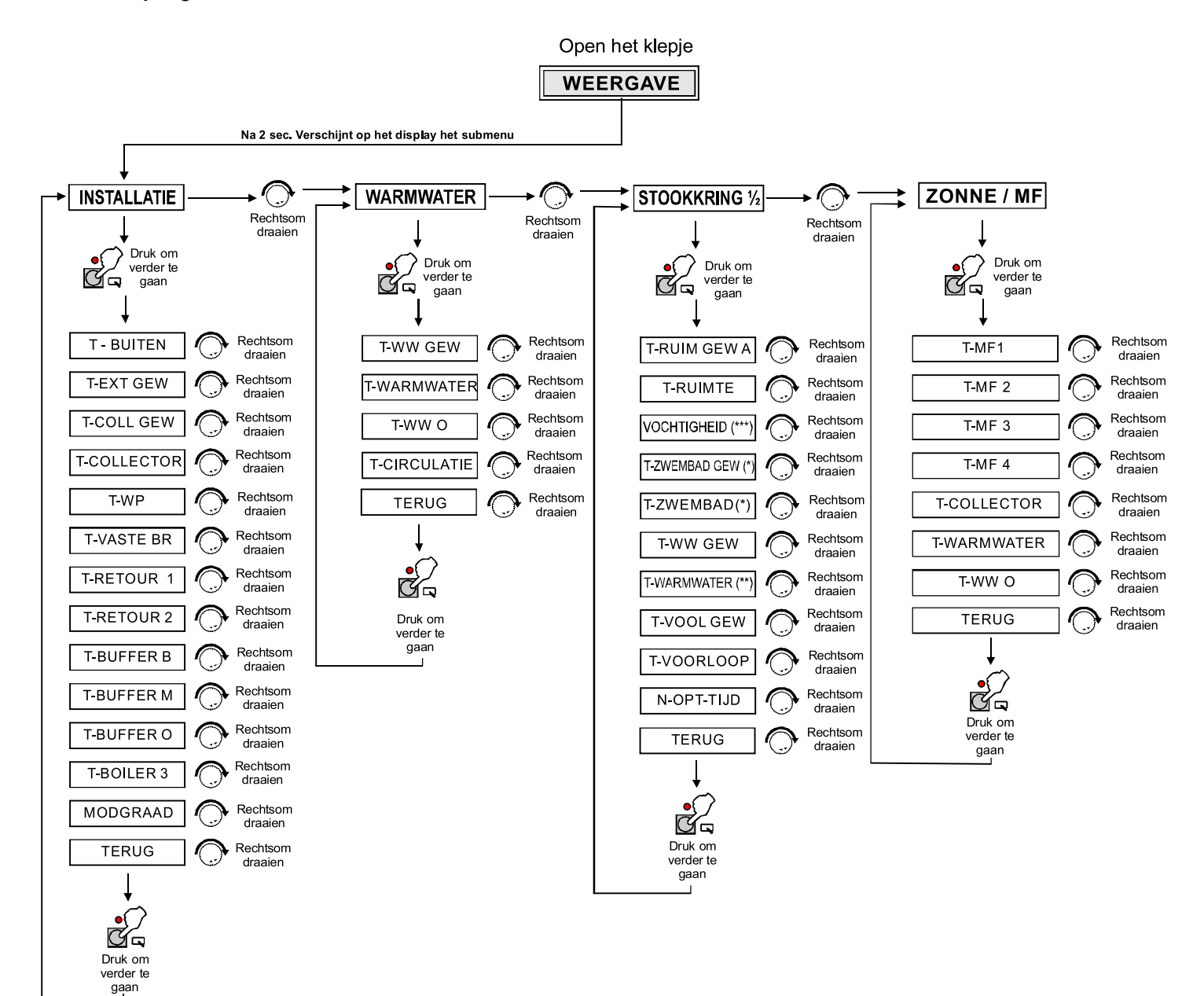

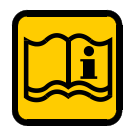

**OPMERKING:** Sommige menu's zullen alleen zichtbaar zijn wanneer de juiste sensor is aangesloten.

## MENU WEERGAVE

| MENU                                             | BESCHRIJVING                                                           |  |
|--------------------------------------------------|------------------------------------------------------------------------|--|
| INSTALLATIE                                      |                                                                        |  |
| T-BUITEN                                         | Buitentemperatuur                                                      |  |
| T-EXT GEW                                        | Gewenste externe gegeven waarde (0-10V)                                |  |
| T-COLL GEW                                       | WP / collecter gewenste gegeven waarde (cascade)                       |  |
| T-COLLECTOR                                      | WP / collectertemperatuur (cascade)                                    |  |
| T-WP                                             | Temperatuur en status van de WP (WP 1 – WP 8)                          |  |
| T-VASTE BR                                       | Bij WP2 = vaste brandstofketel (A7)                                    |  |
| T-RETOUR 1                                       | Retourtemp. van de WP 1                                                |  |
| T-RETOUR 2                                       | Retourtemp. van de WP 2                                                |  |
| T-BUFFER B                                       | Buffertemperatuur Uitlaat                                              |  |
| T-BUFFER M                                       | Buffertemperatuur Laadzone WP                                          |  |
| T-BUFFER O                                       | Buffertemperatuur zonne-energiezone                                    |  |
| T-BOILER 3                                       | Temperatuur boiler 3 (bijv. zwembadverwarming op zonne-energie)        |  |
| MODGRAAD                                         | Modulatiegraad van de WP (BUS)                                         |  |
| TERUG                                            |                                                                        |  |
|                                                  |                                                                        |  |
| WARIWWATER                                       |                                                                        |  |
| T-WW GEW                                         | Huidige gewenste warmwater temperatuur volgens stookprogramma en modus |  |
| T-WARMWATER                                      | Huidige warmwatertemperatuur                                           |  |
| T-WW O                                           | Temperatuur van de WW-boiler in onderste gedeelte (inlaat)             |  |
| T-CIRCULATIE Retourtemperatuur van de circulatie |                                                                        |  |
| TERUG                                            |                                                                        |  |
| STOOKKRING 1/2                                   |                                                                        |  |
| T-RUIM GEW A                                     | Huidige omgevingstemperatuur                                           |  |
| T-RUIMTE                                         | Huidige omgevingstemperatuur                                           |  |
| VOCHTIGHEID                                      | Weergave van de omgevingsvochtigheid (indien waarde voorhanden is)     |  |
| T-ZWEMB GEW                                      | Gewenste zwembadtemperatuur                                            |  |
| T-ZWEMBAD                                        | Huidige zwembadtemperatuur                                             |  |
| T-WW GEW                                         | Gewenste warmwatertemperatuur                                          |  |
| T-WARMWATER                                      | Huidige warmwatertemperatuur                                           |  |
| T-VOORL GEW                                      | Huidige voorloop insteltemperatuur                                     |  |
| T-VOORLOOP                                       | Huidige aanvoertemperatuur                                             |  |
| N-OPT-TIJD                                       | Laatst benodigde opwarmtijd bij geactiveerde opwarm optimalisatie      |  |
| TERUG                                            |                                                                        |  |
|                                                  |                                                                        |  |
| Zonne-energie / MF                               |                                                                        |  |
| T-MF1                                            | Temperatuur MF-voeler 1 (=F11)                                         |  |
| T-MF2                                            | Temperatuur MF-voeler 2 (=F12)                                         |  |
| T-MF3                                            | Temperatuur MF-voeler 3 (=F13)                                         |  |
| T-MF4                                            | Temperatuur MF-voeler 4 (=F14)                                         |  |
| T-COLLECTOR                                      | Temperatuur Collector 1                                                |  |
| T-WARMWATER                                      | Warmwatertemperatuur boven                                             |  |
| T-WW O                                           | Warmwatertemperatuur inlaat                                            |  |
| TERUG                                            | ·                                                                      |  |

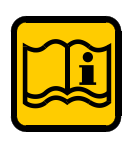

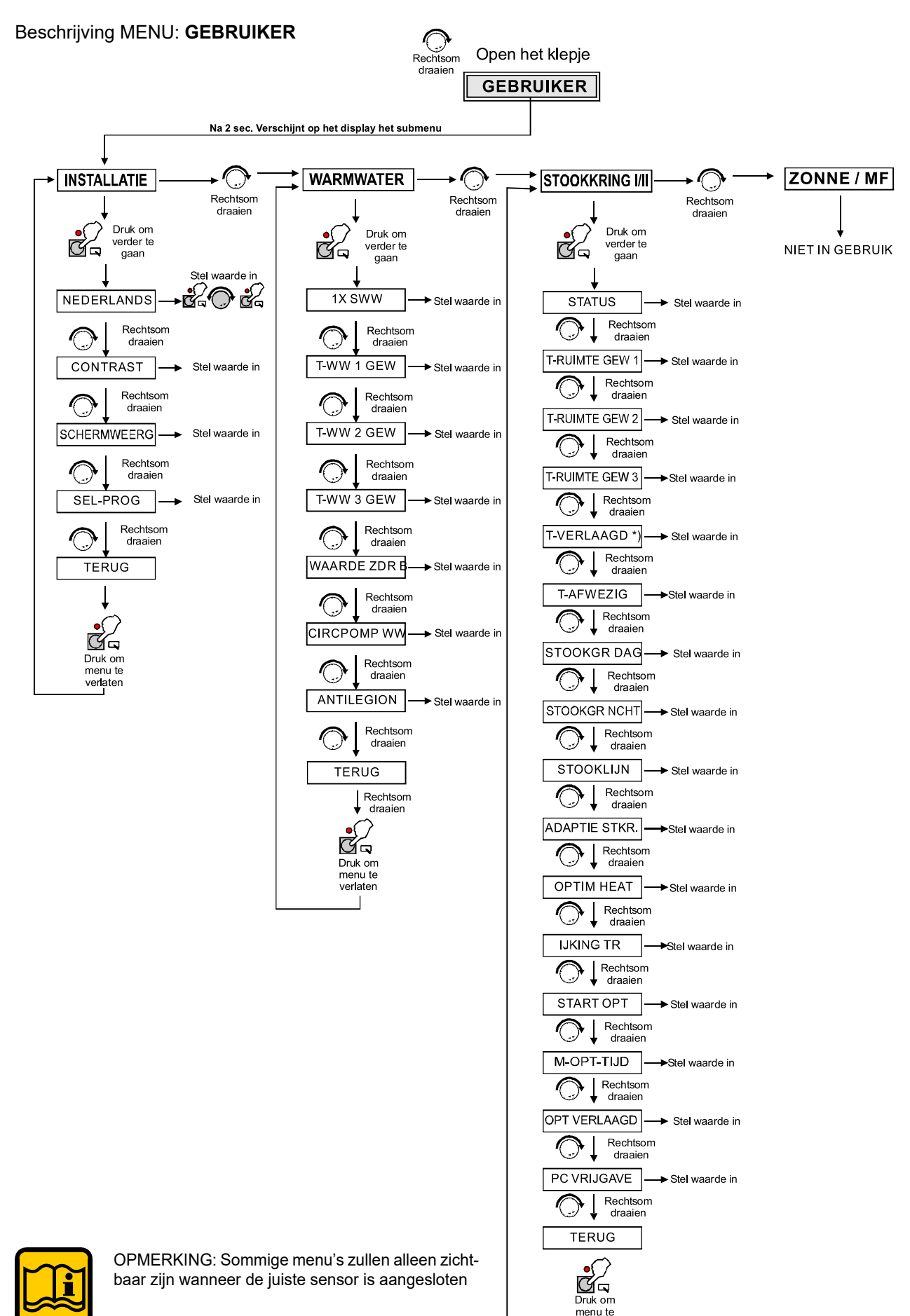

verlaten

## MENU GEBRUIKER

| MENU            | MENU BESCHRIJVING REGE                                                          |      | REGELING        |
|-----------------|---------------------------------------------------------------------------------|------|-----------------|
| INSTALLATIE     |                                                                                 | Set  | Range           |
| NEDERLANDS      | Instellen van taal van het menu                                                 | ENG  |                 |
| CONTRAST        | Instellen van het contrast van het displav                                      | 00   | (-20) / (20)    |
| SCHERMWEERG     | Keuze om een extra weergave in de normaal Bedrijfssituatie                      |      |                 |
| SEL PROG        | Keuze van stookkring 1 of 2                                                     | 01   | (01 ÷ 02)       |
| TERUG           | 5                                                                               |      | , ,             |
| WARMWATER       |                                                                                 |      |                 |
| 1-SWW           | 00,01 (UIT/AAN)                                                                 | 00   | (01 ÷ 02)       |
| T-WW 1 GEW      | is actief tijdens de eerste vrijgavetijd                                        | 60   | (10 ÷ 70)       |
| T-WW 2 GEW      | is actief tijdens de tweede vrijgavetijd                                        | 60   | (10 ÷ 70)       |
| T-WW 3 GEW      | is actief tijdens de derde vrijgavetijd van het warmwaterprogramma.             | 60   | (10 ÷ 70)       |
| WAARDE ZDR B    | bedrijf zonder brander                                                          | 0    | (0 ÷ 70)        |
| CIRCPOMP WW     | de circulatiepomp werkt samen met de warmwatervrijgave,                         |      |                 |
|                 | het circulatieprogramma werkt dan niet.                                         | 0    | (0 ÷ 1)         |
| ANTILEGION      | Activering van de anti-legionella functie                                       | 0    | (0 ÷ 1)         |
| TERUG           |                                                                                 |      |                 |
| STOOKKRING I/II |                                                                                 |      |                 |
| STATUS          | Hier geldt de programmaschakelaar van de regelaar.                              |      |                 |
|                 | Bij instellen van een afwijkend modus geldt deze alleen                         |      |                 |
|                 | voor de toegewezen stookkring.                                                  |      |                 |
| T-RUIMTE GEW 1  | Werkt in de eerste vrijgavetijd                                                 | 20   | (5 ÷ 40)        |
| T-RUIMTE GEW 2  | Werkt in de tweede vrijgavetijd                                                 | 20   | (5 ÷ 40)        |
| T-RUIMTE GEW 3  | werkt in de derde vrijgavetijd van het actieve stook                            |      |                 |
|                 | programma voor deze stookkring.                                                 | 20   | (5 ÷ 40)        |
| T VERLAAGD      | Instellen van de gewenste omgevingstemperatuur tijdens de nacht                 | 10   | (5 ÷ 40)        |
|                 | Instellen van de gewenste omgevingstemperatuur tijdens vakanties                | 15   | (5 ÷ 40)        |
| STOOKGR DAG     | werkt tijdens de verwarmingstijden                                              | 19   | (-5 ÷ 40)       |
|                 | werkt tijdens de afkoeltijden                                                   | 10   | (-5 ÷ 40)       |
| STOOKLIJN       | De stellheid van de verwarmingscurve geet aan,                                  |      |                 |
|                 | noeveel graden die aanvoertemperatuur verandert,                                | 1 00 | $(0, \cdot, 2)$ |
|                 | Wanneer de buitentemperatuur TK stijgt of daalt.                                | 1,20 | (0 ÷ 3)         |
| ADAPTIE STKR.   | Alleen actiel bij het aansluiten van een analoge                                |      |                 |
|                 | ruimeloeslei FDR (omgevingsvoelei + keuze van nei<br>modus) on oon buitonvoolor | ٥    | $(0 \pm 1)$     |
|                 | Functie voor het automatisch instellen van de                                   | 0    | (0 · 1)         |
| OFTIMITIEAT     |                                                                                 | 10   | (0÷20)          |
|                 | Aannassing v.d.ruimtesensoren                                                   | 0    | (5K - 5K)       |
| START OPT       | Opwarmontimalisering                                                            | 0    | $(00 \div 02)$  |
| M-OPT-TIJD      | Maximale optimaliseringtiid                                                     | 2    | $(00 \div 03)$  |
|                 | Deze functie activeert de automatische blokkering van                           | -    |                 |
|                 | de branders voor het eind van de ingestelde tiid van het                        |      |                 |
|                 | verwarmingsprogramma.                                                           | 0    | (00 ÷ 02)       |
| PC-VRIJGAVE     | Code-nr. om informatie van het ketelsvsteem uit te                              | -    | ,,              |
|                 | kunnen lezen. "0000"= geblokkeerd blocked)                                      | 0000 | (0000÷9999)     |
| ZONNE / MF      | · · · · · · · · · · · · · · · · · · ·                                           |      | , ,             |
| TERUG           |                                                                                 |      |                 |
|                 |                                                                                 |      |                 |

## Beschrijving MENU: TIJDPROGRAMMA

![](_page_13_Figure_2.jpeg)

# 

Door het niet invullen van de tijd, zal deze functie niet werken.

## PROG

Prg voor de circulatiepomp

| WW-PROGRAMMA (*)   | Prg voor de warmwatervulpomp                                      |
|--------------------|-------------------------------------------------------------------|
| VERV-PROG 1        | 1. Stookprogramma voor de<br>eerste stookkring van de<br>regelaar |
| VERV-PROG 2 IIII 1 | 2. Stookprogramma voor de<br>eerste stookkring van de<br>regelaar |
| VERV-PROG 1        | 1. Stookprogramma voor de<br>tweede stookkring van de<br>regelaar |
| VERV-PROG 2        | 2. Stookprogramma voor de<br>tweede stookkring van de<br>regelaar |

(\*) Werkt alleen met parameter 1 x HW = 00

![](_page_13_Picture_9.jpeg)

OPMERKING: Het kan zijn dat de verschillende menu's niet worden weergegeven wanneer er geen sensor aan gekoppeld is.

## Beschrijving MENU: MONTEUR

![](_page_14_Figure_2.jpeg)

![](_page_15_Figure_1.jpeg)

![](_page_16_Figure_0.jpeg)

## PAR IMP CO: 01 - 02 - 03 - 04 - 05 - 06 - 07 - 08 :

| FAN MOD IGN   |
|---------------|
| FAN MOD STBY  |
| FAN MAX       |
| FAN MIN       |
| MAX DIFF PRO  |
| MIN FLOW PRO  |
| MIN FLOW RAT  |
| BOIL HYS      |
| BOIL SLP LIM  |
| BOIL P VAL    |
| BOIL I VAL    |
| BOIL D VAL    |
| PUMP OVERRUN  |
| PUMP MIN MOD  |
| CAP FLOW RATE |
| FAN P VAL     |
| FAN I VAL     |
| FAN SLP       |
| FAN SLP POS   |
| FAN SLP NEG   |
| FAN START PW  |
| FAN ADAPT     |
| RESTARTS      |
| SW NO         |
| SW RWV        |

# **Gebruikers instructie** MENU MONTEUR:

| INSTALLAZSetRangeBUS-ADR KETLKetel Bus adres (alleen voor cascade icm E8 controller(01 ÷ 08)                                                                                                    | ge                                  |
|----------------------------------------------------------------------------------------------------|-------------------------------------|
| BUS-ADR KETL Ketel Bus adres (alleen voor cascade icm E8 controller (01 ÷ 08                                                                                                    | )                                   |
|                                                                                                    | /                                   |
| BUSADRES 1 stookkringnummer 01 (01 ÷ 15                                                                                                    | )                                   |
| BUSADRES 2 stookkringnummer (01 ÷ 15                                                                                                    | )                                   |
| AF SPANNING Buitensensor stroomvoeding 01 (01 ÷ 15                                                                                                    | )                                   |
| BUSAFSL bus afsluitweerstand 01 (00 ÷ 01                                                                                                    | )                                   |
| EBUS VOEDING voeding voor eBUS 01 (00 ÷ 01                                                                                                    | )                                   |
| TIJDMASTER   00 is geen tijdmeester; 01 regelaar is tijdmeester   00   (01 ÷ 01)                                                                                                    | )                                   |
| T-WP1 max Beschermt tegen oververhitting van de WP 85°C (30 ÷ 11)                                                                                                    | 0)                                  |
| T-WP2 min Vermindert condensaatvorming in de WP bij geringe warmtevraag. 10°C (10 ÷ 80                                                                                                    | )                                   |
| T-WP2 max Beschermt tegen oververhitting van de WP 85°C (30 ÷ 11)                                                                                                    | 0)                                  |
| T-WP2 min Vermindert condensaatvorming in de WP bij geringe warmtevraag. 10°C (10 ÷ 80                                                                                                    | )                                   |
| SPG CURVE alleen bij 0-10 V uitgang/ingang 11°C (00 ÷ 11)                                                                                                    | )                                   |
| CURVE 11 - U1 Punt 1 van de spanningscurve 1 V (0 V÷10)                                                                                                    | V)                                  |
| CURVE 11 - U2 HPunt 2 van de spanningscurve 10 V (0 V÷10                                                                                                    | V)                                  |
| CURVE 11 - T1 Punt 1 van de spanningscurve 20°C (0 ÷ 120                                                                                                    | )                                   |
| CURVE 11 - T2 Punt 2 van de spanningscurve 85°C (0 ÷ 120                                                                                                    | )                                   |
| CURVE 11 - UO Vanaf deze spanning volgt WP 2 V (0 V÷10                                                                                                    | V)                                  |
| START-ON-TL Opwarmontlasting 35°C (10 ÷ 85                                                                                                    | )                                   |
| MONE MIN T Minimaalbegrenzing WP 0 (01 ÷ 03                                                                                                    | )                                   |
| BRANDER DIF dyn. schakelhysteresis Stap 5 (2K ÷ 20                                                                                                    | K)                                  |
| WP GEVONDEN     Weergave van de op de BUS automatisch aangemelde                                                                                                    |                                     |
| warmtebronnen met busadres (ketelnummer) 0 ((0÷30 m                                                                                                    | in)                                 |
| VERM/STAP Ketelvermogen voor elke stap (0÷1000                                                                                                    | )                                   |
| CONFIG NIEUW Nieuwe BUS-configuratie (00 ÷ 01                                                                                                    | )                                   |
| MIN MOD CAS Min. modulatie cascade 0 (00 ÷ 10                                                                                                    | 0)                                  |
| WW-WP Aant. stappen voor WW-bedrijf 0 (00 ÷ 08                                                                                                    | )                                   |
| REGELVERSCH COLLECTORVERSCHIL (00 ÷ 08                                                                                                    | )                                   |
| VERM NOM Ben. Installatievermogen in %                                                                                                    | )                                   |
| SCHAKELWAARDE Interne regelwaarde => alleen in schakelende cascade! (-99 ÷ 9                                                                                                    | )                                   |
| INSCHAKELVERTTRAGING Weergave van de huidige blokkeertijd                                                                                                    | <u></u>                             |
| I-KETEL MAX Max temperatuur van de WP 90°C (50 ÷ 11)                                                                                                    | 0)                                  |
| WP-DYN OP WP-dichtschakeling dynamiek [K] 300 (20 ÷ 50                                                                                                    | 0)                                  |
| KETELDY NEER WP-dichtschakeling dynamiek [K] 200 (20 ÷ 50                                                                                                    | <u>()</u>                           |
| RESETTIJD Resettijd voor I-regelaar 50 (5 ÷ 500                                                                                                    | )                                   |
| INIODGRAAD AAN BIJ overschrijging van deze modulatiegraad wordt na                                                                                                    |                                     |
| afloop van de inschakelvertraging van de volgende vvP                                                                                                    | `                                   |
| Vali de cyclus dichigeschakeid. 50 (5 ÷ 100                                                                                                    | )                                   |
| MODGRAAD UIT AIS men onder deze modulaliegraad komt wordt door de                                                                                                    | `                                   |
| Iaalste WP van de nuidige cyclus dichtgeschakeid. 55 (10 ÷ 60                                                                                                    | )                                   |
| MIN MODGRAAD MODGRAAD AAN - 0 en Min MODGRAAD op minimale                                                                                                    |                                     |
| 1000000000000000000000000000000000000                                                                                                    |                                     |
| MODGRAAD WW Invoer van de gewenste modulatiegraad voor de 90 (40 ÷ 10                                                                                                    | 0)                                  |
| WD CVCLUS 1 Ketelevelue 1 (40 ÷ 10)                                                                                                    | U)<br>'0                            |
| WP CTCLUS I T234307                                                                                                    | 0                                   |
| $\frac{VF \cup I \cup L \cup S Z}{CV \cap L \cup S M \cup S U \cup S U U$ | . I<br>\                            |
| $\frac{1}{1} = \frac{1}{1} = \frac{1}$                                                                                                    | /<br>//                             |
| $\frac{1000 \text{ VOLGW}}{1000 \text{ VOLGW}} = \frac{1000 \text{ VOLGW}}{1000 \text{ VOLGW}} = \frac{1000 \text{ VOLGW}}{1000 \text{ VOLGW}} = \frac{1000 \text{ VOLGW}}{1000 \text{ VOLGW}}$                                                                                                    | υ)<br>\                             |
| $\frac{D \cup O(N \cup N \cup D)}{D \cup O(N \cup D)} = \frac{D \cup O(N \cup D)}{D \cup O(N \cup D)} = \frac{D \cup O(N \cup D)}{D \cup O(N $ | )                                   |
| $\frac{11101 \text{ Div}}{100000000000000000000000000000000000$                                                                                                    |                                     |
| T_WP KOEL Starttemperatuur voor koeling $0 (0 \div 1)$                                                                                                    | )                                   |
| $WP 1 \qquad \qquad \qquad \qquad \qquad \qquad \qquad \qquad \qquad \qquad \qquad \qquad \qquad \qquad \qquad \qquad \qquad \qquad $                                                                                                    | $\langle \cdot \cdot \rangle$       |
| WP 1 BUS Aansluiting voor WP $02/03 I/00 \div 04$                                                                                                    | $\langle \cdot \cdot \cdot \rangle$ |

## **MENU MONTEUR:**

| MENU              | BESCHRIJVING                                       |     | REGELING       |
|-------------------|----------------------------------------------------|-----|----------------|
| INSTALLATIE       |                                                    | Set | Range          |
| WP2 TYPE          | Type secondaire WP                                 | 0   | (00 ÷ 05)      |
| WP2 BOILER        | Warmteboiler voor WE2                              | 0   | (00 ÷ 03)      |
| BUFFER            | Opslagtype van verwarmingsbuffer                   | 0   | (00 ÷ 03)      |
| DROGING VL        | Activering van vloerdroging                        | 0   | (00 ÷ 01)      |
| DROOGPROG V       | Instellen van het programma                        |     | , , ,          |
| TERUG             |                                                    |     |                |
| WARMWATER         |                                                    |     |                |
| LAADPMPBLOK       | Laadpompblok                                       | 0   | (00 ÷ 01)      |
| POMP-PARA         | Pompen parallelloop                                | 0   | (00 ÷ 03)      |
| T-KETEL WW        | Verhoging bij WW-bedrijf                           | 20  | (00 ÷ 50)      |
| HYST WW           | Warmwaterhysterese                                 | 5   | (5 ÷ 30)       |
| WW-NALOOP         | Nalooptijd van pompen                              | 0   | (00 ÷ 30)      |
| THERMINGANG       | Boiler met thermostaat                             | 0   | (00 ÷ 01)      |
| THERMFUNCTIE      | Gewenste keteltemperatuur bij warmwaterbereiding   | 0   | (00 ÷ 01)      |
| DOORLADEN         | Door het aansluiten van een warmwater boiler-onder |     |                |
|                   | voeler kan de doorlaadfunctie geactiveerd worden.  | 0   | (00 ÷ 01)      |
| TERUG             |                                                    |     |                |
| STOOKKRING I/II   |                                                    |     |                |
| CIRCUITFUNC       | Functiekeuze stookkring                            | 0   | (00 ÷ 04)      |
| POMP AAN          | Modus van de pompen                                | 02  | $(00 \div 03)$ |
| MENGK OPEN        | Mengventieldynamiek bij openen                     | 18  | (5 ÷ 25)       |
| MENGK DICHT       | Mengventieldynamiek bij sluiten                    | 12  | (5 ÷ 25)       |
| MAX-VERT-T        | Maximale aanvoertemperatuur                        | 80  | (20 ÷ 110)     |
| MIN-VERT-T        | Min. aanvoertemperatuur                            | 10  | (10 ÷ 110)     |
| T-VORST BEV       | Vorstbeveiliging-temperatuur                       | 0   | (-15 ÷ -5)     |
| B-TEMP-VER        | Buitentemperatuurvertraging                        | 0   | (0 ÷ 24)       |
| VERSCH TK TV      | Stooklijnafstand                                   | 5   | (0 ÷ 50)       |
| VERP ONTLAST      | Vrijgeven van het systeem                          | 0   | (00 ÷ 01)      |
| TERUG             |                                                    |     |                |
| ZONNE/MF          |                                                    |     |                |
| FUNC RELAIS (1-4) | Functiekeuze relais MF1                            |     | (00 ÷ 26)      |
| MF(1-4)T-NOM      | Schakeltemperatuur relais MF1 - 4                  | 30  | (30 ÷ 90)      |
| MF(1-4) HYST      | Hysteresis relais MF1-4                            | 5   | (2 ÷ 10)       |
| FUNCTIE F15       | Voeler functie F15                                 | 0   | (00 ÷ 02)      |
| TERUG             |                                                    |     |                |

![](_page_18_Picture_3.jpeg)

OPMERKING:De gearceerde waardes op de vorige pagina veranderen wanneer het type ketel wijzigt en of deze in cascade staat opgesteld.

![](_page_18_Picture_5.jpeg)

## Waarschuwing:

Voor meer informatie verwijzen wij u naar de documentatie die is meegeleverd met de ketel.

![](_page_18_Picture_8.jpeg)

OPMERKING:

Het kan zijn dat de verschillende menu's niet worden weergegeven wanneer er geen sensor aan gekoppeld is.

## 6.1 ALGEMENE FUNCTIEBESCHRIJVING Instellingen voor stookkring 1/2

Tijdens de stooktijden (zie stookprogramma) werkt de stookkring met de ingestelde vaste aanvoertemperatuur.

## **CIRCUITFUNC 1**

Voor meer informatie verwijzen wij u naar de documenatie die meegeleverd is met de ketel Temperatuur instellingen voor stookkring.

(Alleen na functiekeuze stookkring) MENU =\* Stookkring 1/2=\* STOOKGR DAG MENU =\* Stookkring 1/2=\* STOOKGR NCHT

## Een tweede warmwater buffervat

(Alleen na functiekeuze) Deze functie geeft de mogelijkheid om één stookkring te gebruiken voor de voorbereidng van een tweede buffervat MENU MONTEUR =\* Stookkring 1/2=\* HC FUNC. "03" Voor meer informatie verwijzen wij u naar de documentatie die meegeleverd is met de ketel **Temperatuurinstelling voor tweede buffervat** Menu gebruiker =\* Stookkring 1/2 =\* T- WW

#### Zwembadregeling

Deze functie geeft de mogelijkheid om stookkring 2 te gebruiken voor het verwarmen van het zwembad Sluit de zwembad temperatuursensor aan op klem (III 1+2) MENU monteur =\* Stookkring 1/2 =\* HC FUNC "02"

Voor meer informatie verwijzen wij u naar de documentatie die meegeleverd is met de ketel.

#### Zwembad temperatuur instelling

(Alleen na keuze functie) MENU monteur =\* Stookkring 1/2 =\* T- POOL 1 / 2 / 3

#### Vioerprogramma (vloerverwarming)

activering van vloerdroging Menu Monteur =\* Installatie=\* DROGING VL "01" Voor meer informatie verwijzen wij u naar de documentatie die is meegeleverd met de ketel **Temperatuursinstelling vloerprogramma** Menu gebruiker =\* Stookkring 1/2

#### Signal 0 - 1 0 V

Ingang van een 0-10V singaal voor de buitenregelaar ten behoeve van de stookkring Menu Monteur =\* Zonne/MF =\* FUNC. F15 "01" Voor meer informatie verwijzen wij u naar de documentatie die is meegeleverd met de ketel

Stooklijn en temperatuursinstelling met 0-10V signaal Menu monteur => Installatie=> TENS SLOPE (O tot 11) Menu monteur => Installatie => SLOPE 11 – XX (vrij in te stellen)

| N° | U1  | U2   | T1 | T2 | UA  |
|----|-----|------|----|----|-----|
| 0  | 2,0 | 10,0 | 0  | 90 | 2,0 |
| 1  | 2,5 | 0,3  | 38 | 80 | 5,0 |
| 2  | 2,5 | 0,3  | 38 | 75 | 5,0 |
| 3  | 2,5 | 0,3  | 38 | 45 | 5,0 |
| 4  | 4,0 | 0,1  | 20 | 85 | 5,0 |
| 5  | 4.0 | 0,1  | 20 | 75 | 5,0 |
| 6  | 4,0 | 0,1  | 20 | 55 | 5,0 |
| 7  | 4,0 | 0,1  | 30 | 87 | 5,0 |
| 8  | 4,0 | 0,1  | 38 | 87 | 5,0 |
| 9  | 4,0 | 0,1  | 38 | 73 | 5,0 |
| 10 | 4,0 | 0,1  | 38 | 53 | 5,0 |
| 11 | 4,0 | 0,1  | 20 | 90 | 5,0 |

U1 = Volt min

U2 = Volt max

T1 = T min (volt min)

- $T2 = T \max(volt max)$
- UA = UIT

(U = spanning;

- T = temperatuur;
- 1 = Min;
- 2 = Max:

) 5.0 UA = UIT; )

## Instellen van WW circuit

Pompen parallelloop

Dit geeft de mogelijkheid om altijd gebruik te kunnen maken van WW productie

Menu Monteur =\* Warmwater =\* PUMP PARA "00,01,02,03" Voor meer informatie verwijzen wij u naar de documentatie die meegeleverd is met de ketel

#### Het gebruik van een WW boiler thermostaat

Het is mogelijk om een aan/uit thermostaat te gebruiken in plaats van de sensor van de WW boiler Menu Monteur =\* Warmwater=\* THER IMPUT "01" Voor meer informatie verwijzen wij u naar de documentatie die meegeleverd is met de ketel

## Anti-legionella functie

Activering van het anti-legionella programma Menu Monteur =\* Warmwater=\* ANTILEGION "01 " Voor meer informatie verwijzen wij u naar de documentatie die meegeleverd is met de ketel

# Instelling voor het gebruik van een zonnepaneel (op MF4 vanwege PT1000 voeler)

Menu Monteur =\* Zonne/ MF => FUNC RELAIS 4 "23" Voor meer informatie verwijzen wij u naar de documentatie die meegeleverd is bij de ketel.

## 6.2 TOEGANGSCODE INSTELLING

![](_page_19_Picture_41.jpeg)

Druk op de prog-toets om de code in te stellen

![](_page_19_Picture_43.jpeg)

OPMERKING: Om sommige waardes uit te lezen of te veranderen is het nodig om de toegangscode te geebruiken

![](_page_19_Picture_45.jpeg)

# Fault finding

## 6.3 - Foutmeldingen

![](_page_20_Figure_2.jpeg)

Als er een fout in de verwarmingsinstallatie optreedt, verschijnt er een knipperende gevarendriehoek (E) en het display toont het bijbehorende foutnummer. De betekenis van de getoonde foutcode staat in de onderstaande tabel.

For the error codes relative to the heating system please refer to the paragraph "Fault finding" in the "Users guide" supplied together with the heating controller E8.5064 V1.

Code: Beschrijving:

- E1 Onderbreking van de maximaalthermostaat
- E2 Onvoldoende gasdruk
- E4 Geen vlam gedetecteerd tijdens ontstekingsfase
- E5 Geen vlam gedetecteerd tijdens bedrijf
- E6 Maximaal watertemperatuur overschreden (SR) (>95°C)
- E10 Interne fout op controlepaneel PCB (BMM)
- E11 Vlam eerder dan onstekingsfase gedetecteerd
- E12 Foutmelding temperatuursensor (SR)

E13 DHW sensor foutmelding (Alleen wanneer de ketel is gecombineerd met een externe tank)

- E14 Foutmelding retourtemperatuur sensor (SRR)
- E15 Temperatuursverschil tussen uitgaand en retour water groter dan 30°C
- E16 Keteltemperatuur erg laag: kans op ijsvorming
- E20 Vlam gedetecteerd na uitschakeling brander
- E22 De luchtdruksensor verandert niet nadat de ontsekingsfase 30s gestart is.
- **E23** Het contact van de drukverschilmeter blijft gesloten.
- **E24** Foutmelding ventilatorsnelheid: Ventilator komt niet in juiste toerental binnen 30s na opstarten.
- **E26** Foutmelding ventilatorsnelheid: Ventilator stopt niet binnen 30s na afsluiten.
- E27 Drukverschilsensor detecteerd een afwijking tjidens bedrijf.
- E28 Duct belemmerd dampen
- E29 Water in de rook kamer, excessieve condensatie verificatieniveau een eventuele obstructie sifon
- E30 Verandering van de parameters door EMC vervuiling.
- E32 Aansluitspanning < 190 Vac
- E40 Slechte installatie watercirculatie
- E69 E8: F5 Aanvoervoeler SK2

- E70 E8: F11 aanvoervoeler SK1, voeler multifunctie1
- E71 E8: F1 buffer onder voeler
- E72 E8: F3 buffer onder voeler
- E75 E8: F9 Buitentemperatuurvoeler
- E76 E8: F6 Boilervoeler
- E78 E8: F8 Ketelvoeler / collerctorvoeler
- E80 E8: Omgevingsvoeler SK1, F2: Boilervoeler midden
- **E81** E8: EEPROM fout. De aangepaste waarde zal vervangen worden door een standaard waarde.
- E83 E8: F15 Omgevingsvoeler SK2,
- E90 E8: Adr. 0 en 1 op Bus. De buscodes 0 en 1 mogen niet
- **E91** E8: Bus ID bezet. De ingestelde Bus ID wordt al door een ander toestel gebruikt.
- E99 E8: interne fout
- E135 E8: F12 WW-Boilervoeler onder, multifunctie 2
- E136 E8: F13 WP2, Collector2, multifunctie 3
- **E137** E8: F14 (PT1000): Collector 1, multifunctie 4.
- E138 E8: F15 Omgevingstemperatuursensor Verwarmingscircuit 2
- E200 E8: Communicatiefout WP1
- E201 E8: Communicatiefout WP 2
- **E203** E8: Communicatiefout WP 3
- **E204** E8: Communicatiefout WP 4
- E205 E8: Communicatiefout WP 5
- E206 E8: Communicatiefout WP 6
- E207 E8: Communicatiefout WP 7
- **E17** BCM: ijs exchanger (<2°C)
- E18 BCM: Delta T Supply Return top van de 10° tot de Max parameter dt
- E19 BCM: Overtemperatuur stromingssensor (>95° C)
- E37 BCM: interne fout
- E38 BCM: corrupte instellingen elektromagnetische interferentie
- E56 BCM: Geen afstandsbediening gevonden
- E57 BCM: Geen BMM gedetecteerd
- E58 BCM: Global Flow sensor defect.

![](_page_21_Figure_0.jpeg)

![](_page_22_Figure_1.jpeg)

![](_page_22_Figure_2.jpeg)

# **Opmerking:**

- 1. Deze handleiding is niet bedoeld als vervanging van de handleiding geleverd bij de E8 systeembeheerder, deze is ter vereenvoudiging van de operaties en begrip.
- 2. Voor het elektrisch aansluiten verwijzen wij u naar de installatie-instructies.
- 3. Deze handleiding bevat geen verwijzing naar een specifiek model van een ketel, maar een reeks van producten die gebruik maken van dezelfde E8 systeembeheerder.
- 4. Dit model van E8 verwarming controller wordt gebruikt op verschillende soorten ketels, daarom is het noodzakelijk om na te gaan welk ketel model wordt gebruikt om te bepalen welke de meest geschikte instelling is.

# Unical

![](_page_23_Picture_1.jpeg)

Unical AG s.p.A. 46033 casteldario - mantova - italia - tel. +39 0376 57001 - fax +39 0376 660556 info@unical-ag.com - export@unical-ag.com - www.unical.eu

Alle informatie in onze documentatie is zorgvuldig samengesteld en gecontroleerd. Wij zetten ons in om deze informatie voortdurend uit te breiden en bij te werken. Ondanks al onze goede zorgen en aandacht voor kwaliteit kunnen wij echter geen garantie geven dat deze informatie te allen tijde up-to-date en volledig is. Alle aansprakelijkheid voortvloeiend uit druk- en zetfouten dan wel het niet beschikken over de meest actuele informatie wijzen wij te allen tijde van de hand. Bij twijfel of vragen over de inhoud van de documentatie dient u eerst contact op te nemen met Geveke Klimaattechniek.